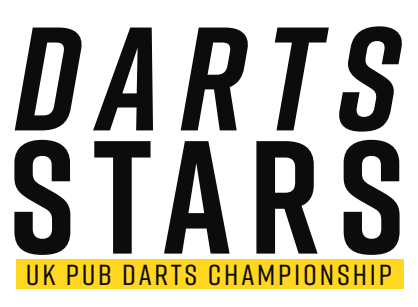

USER GUIDE

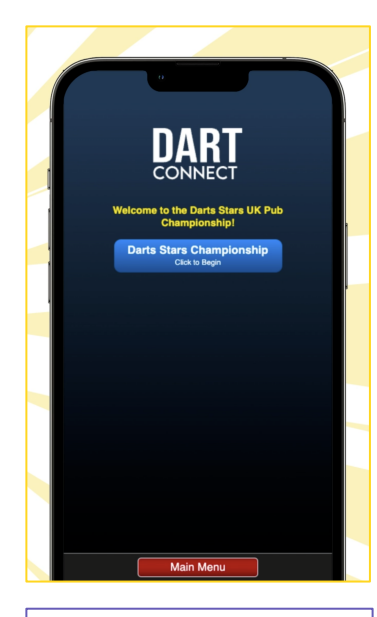

4. Click the blue button to get started.

- Your team captain needs a Dart Connect login. If this has not been created, register here: <u>https://my.dartconnect.com/register</u>
- 2. To start your match login here: <u>https://app.dartconnect.com/</u>
- 3. Follow the steps below to connect and score your match.

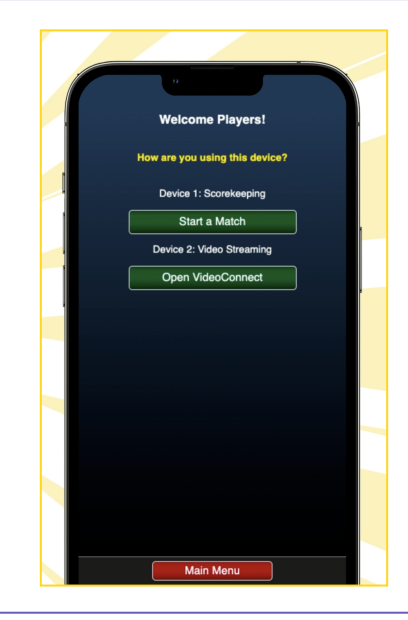

5. On your primary device select 'start a match' to use the scoring app. Move to step 6.

5b. You can connect to video connect on your secondary device. See section 2 instructions for video connect.

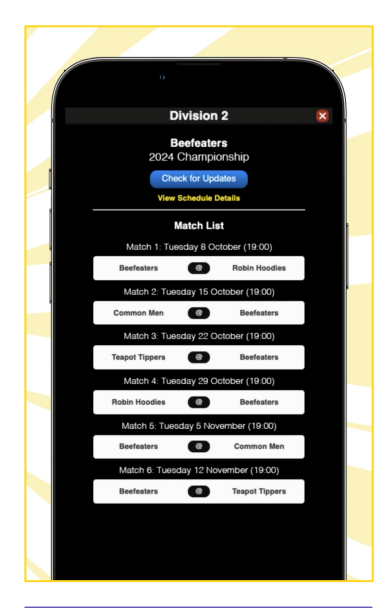

6. Select your match from the list. Make sure you pick the right date.

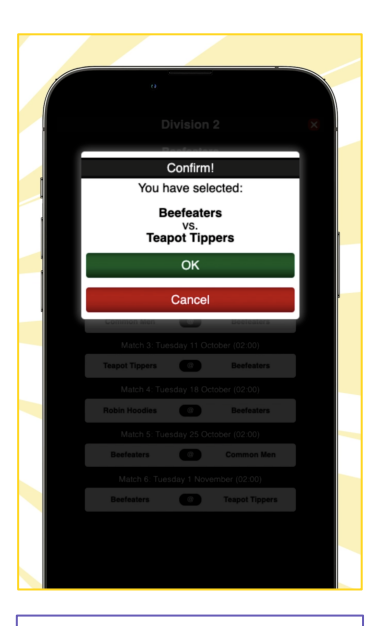

7. Confirm you have selected the correct match by pressing "OK".

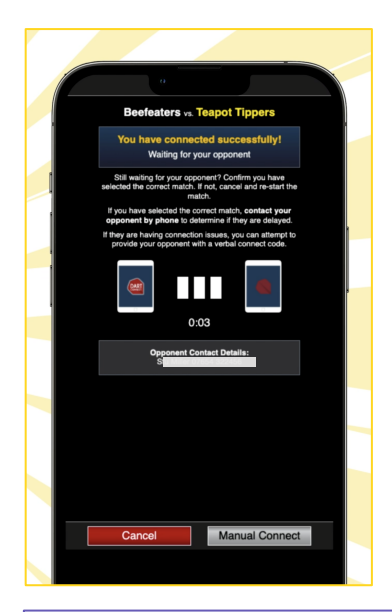

8. You'll get this loading screen while you wait for your opponent. The opposing captain's phone number will be in the grey box should you need it.

| Select Player Order | × |
|---------------------|---|
| Select 4 Players    |   |
| Granger             |   |
| Beau                |   |
| Nightmare           |   |
| Jack                |   |
| Milky<br>Sarah      |   |
| Gurun               |   |
| Miller<br>Stu       |   |
| Trees               |   |
| Toto                |   |
| Beaches             |   |
| Victoria            |   |
|                     |   |
|                     |   |
|                     |   |
|                     |   |
|                     |   |
|                     |   |
|                     |   |
| Canad               |   |
| Cancel              |   |
|                     |   |

9. Once your opponent connects. You can select the playing order of your team.

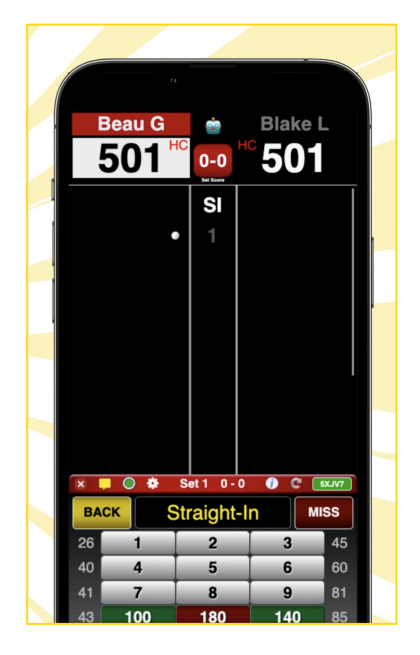

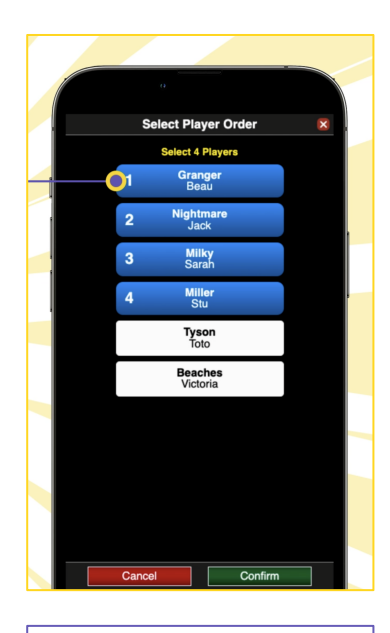

10. When your playing order is set from 1-4. Click confirm to start the scoring app.

## 11. THE SCORING APP.

- Enter the combined score of your 3 dart throw when your name is in red at the top of the screen.
- If your name is in black and your opponents name is in red it is their turn.
- Play each turn until each leg and finally the match is complete.
- Save your match at the end.
- For more details on the scoring app visit: <u>https://www.dartconnect.com/how-to/#videos</u>
- For any queries, please message us on the tournament Facebook page.

## Using DC VideoConnect

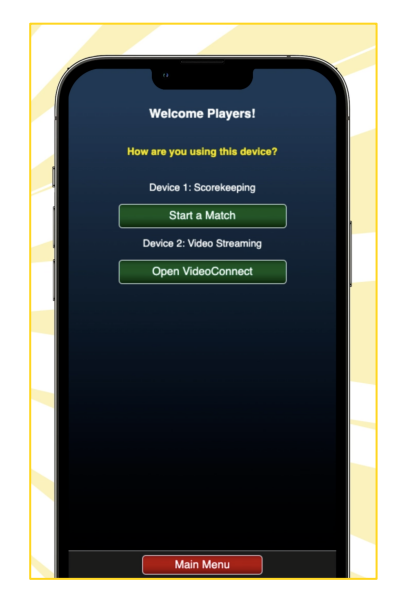

- 12. On Your Second Device (Phone, Tablet, PC/Laptop):
- Log in with the same account used for the scoring app.
- Select "Open VideoConnect".
- When the match is connected on the scoring app, "Your Matches" will turn Gold and you will hear an audible chime.
- Click "Start VC" and the video image should appear within a minute.
- For additional help with VideoConnect: https://www.dartconnect.com/videoconnect
- Works on a phone, tablet or laptop/PC.

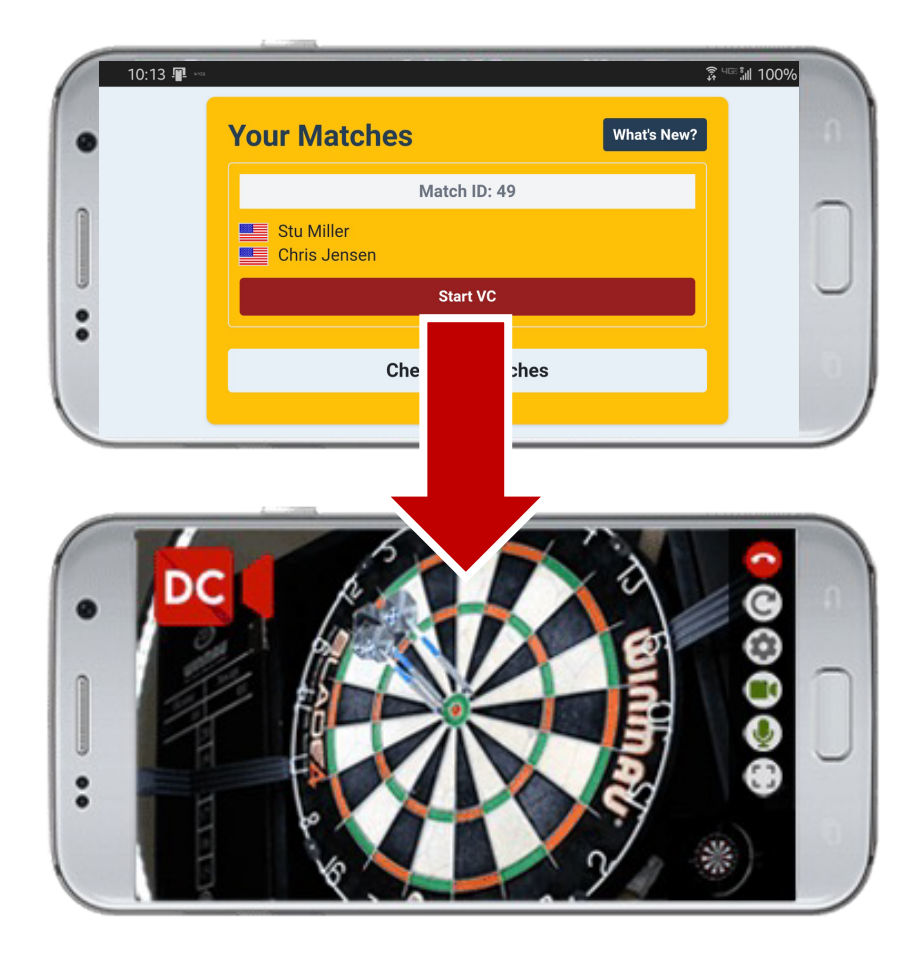